## 獎勵特殊優秀人才申請操作手册

- 1. 確認是否符合申請條件:
  - (1)申請人須為編制內專任教研人員,且申請前一年課程意見調查平均達3.5分以上(新進教師不受此限)。
  - (2)申請人如為113年8月1日(含)以後聘任之人員,須為國內第一次聘任, 不得為自國內公私立大專校院或學術研究機關(構)延攬之人員。(國科 會規定)
  - (3)獲「新聘特殊優秀人才辦法」獎勵者若於期滿前申請本獎勵,僅得採計 任職本校專任教師期間之資料,獲獎勵後新聘特殊優秀人才獎勵所餘期 程自動失效。(新聘特殊優秀人才辨法規定)
  - (4)被借調人員不得於同一期間重複領取原任職機構及借調單位之研究獎 勵金。(國科會規定)
- 2. 詳閱申請表內容,以確認個人近三年表現(111~113年)符合計點之項目: (研發處網頁/企劃組/彈性薪資暨獎勵專區/獎勵特殊優秀人才(國科會獎助)/申請指引/本校獎勵特殊優秀人才辦法申請表)
- 參閱申請注意事項及計點說明(附於線上申請系統) https://reurl.cc/lzy3m9
- 4. 填寫教師表現系統:
   (1)至校內行政入口網站

| ·····································        | 網站運動                                                                                                    | #生 数職品 校友 :                                                                                                    | 考生 訪客 Englis                                                    | の 主以目4     | 5 ( )<br>                      |
|----------------------------------------------|----------------------------------------------------------------------------------------------------|----------------------------------------------------------------------------------------------------|-----------------------------------------------------------------|------------|--------------------------------|
| 二 關於師大 學術單位 行政組織                             |                                                                                                    |                                                                                                    |                                                                 |            |                                |
| 收職員                                          |                                                                                                    | 带入校務部                                                                                                    | 一致人口                                                            |            |                                |
|                                              |                                                                                                    | 36.36                                                                                                    | 王锡                                                              | 00         |                                |
| 資訊服務                                         | 校務行政系統                                                                                                    | 教學服務                                                                                                    |                                                                 |            |                                |
| 校選軟種下載<br>(√1%)医務<br>無級調唱<br>動時信用<br>軟務處面應平用 | 直動系統<br>程務行政質別入口調<br>國民政治主検核系統<br>公文庫上探核系統(計量間人員及希任助項)<br>石田(空昭)業                                               | 新版Moodle 23<br>實成Moodle 整<br>日減等制或務定<br>就写實證作業所<br>總一批目 供                                                                                                    | 教任學習平台<br>位學習平白<br>和別系統(辞符、成績等)<br>和別系統(評符、成績等)<br>和別系統(評符、成績等) | #限)<br>#胜) | 2.輸入個<br>人帳號、<br><sup>密碼</sup> |
| → → → → → → → → → → → → → → → → → → →        | 和孩子能和難要的<br>帮孩子能和難要的<br>提作你子補助要要相關實訊<br>很次外補助要要相關實訊<br>握定研究計畫相關實訊<br>實意過發申請使用相關實訊<br>實意過發申請使用相關實訊<br>產學技購單合乎自實訊 | 1811-1211日<br>調整回販売業額<br>資用中心電路<br>潮新建築時代<br>利作改選等時代<br>利作改選等時代<br>北市の電路<br>利用中心電路<br>利用中心電路<br>利用中<br>利用 | 集靜<br>注面<br>如時<br>如何一個一個一個一個一個一個一個一個一個一個一個一個一個一個一個一個一個一個一個      |            |                                |
| 圖書館服務                                        | 校圖生活                                                                                                    | 住宿資訊                                                                                                    |                                                                 |            |                                |
| 假藏美族                                         | 位面保護智慧財產權專調                                                                                                    | 這條度廣學問題                                                                                                    | 5大會館                                                            |            |                                |

1

(2)展開「研發處相關系統」/「本校教師表現及系所績效管理系統」

| A) an         |       | -   | 🛞 ana z                                      |
|---------------|-------|-----|----------------------------------------------|
| 一番            | #任何公告 | 141 | ▶ <mark>■</mark> 数猫悒囊系统                      |
| 📴 iserana     |       | 展   | ▶ 建建筑超数<br>▼■ 研發通信業素統                        |
| ▶ 禾場朝(共0前)    | 出井道和  | 開   | · 與戰學可原題款的申請系統<br>可發展中國主導                    |
| ▶ 已通朝(共◎)則)   | 做罪資料  |     | - 工校教師表現及条門編炊管理条統(審成)<br>本校教師表現及条所編改管理条統(新版) |
| 😁 anna        |       |     | · 本校数码表现反系所描如管理系统(管理)<br>- 教师研究系统            |
| ▶ 今日行程(共 ② 則) | 達有行權  |     | · 新新自我評進等區<br>- 學校術館系統                       |
| ★末一週行程(共 ○ 則) |       |     | ▶■ 總祖相關兼統                                    |
|               | 沒有行程  |     | ■ 調安値中心相関系統                                  |

備註:目前新版/舊版操作系統皆可運作,請老師擇一使用即可,資料會同步更新

(3)點選填寫專業表現,即出現各填報項目

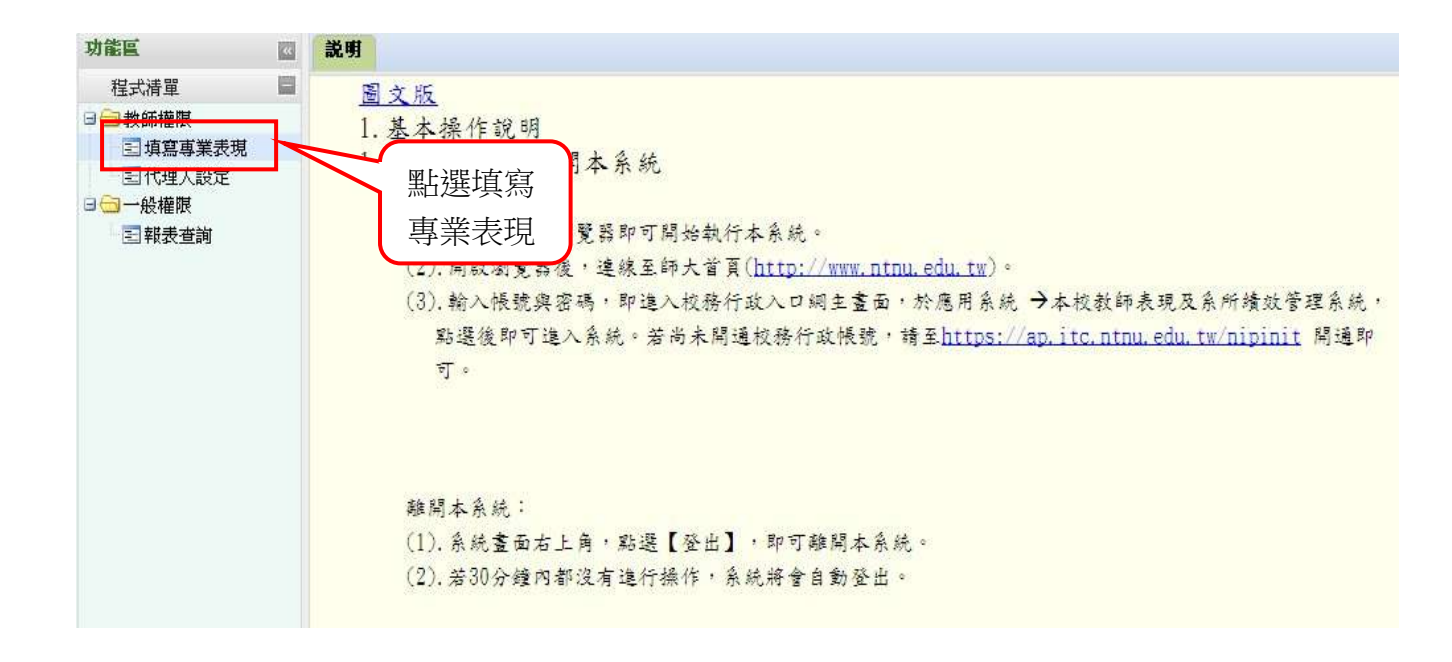

(4)本獎勵計點項目對應「教師表現及系所績效管理系統」之填報欄位對照說明

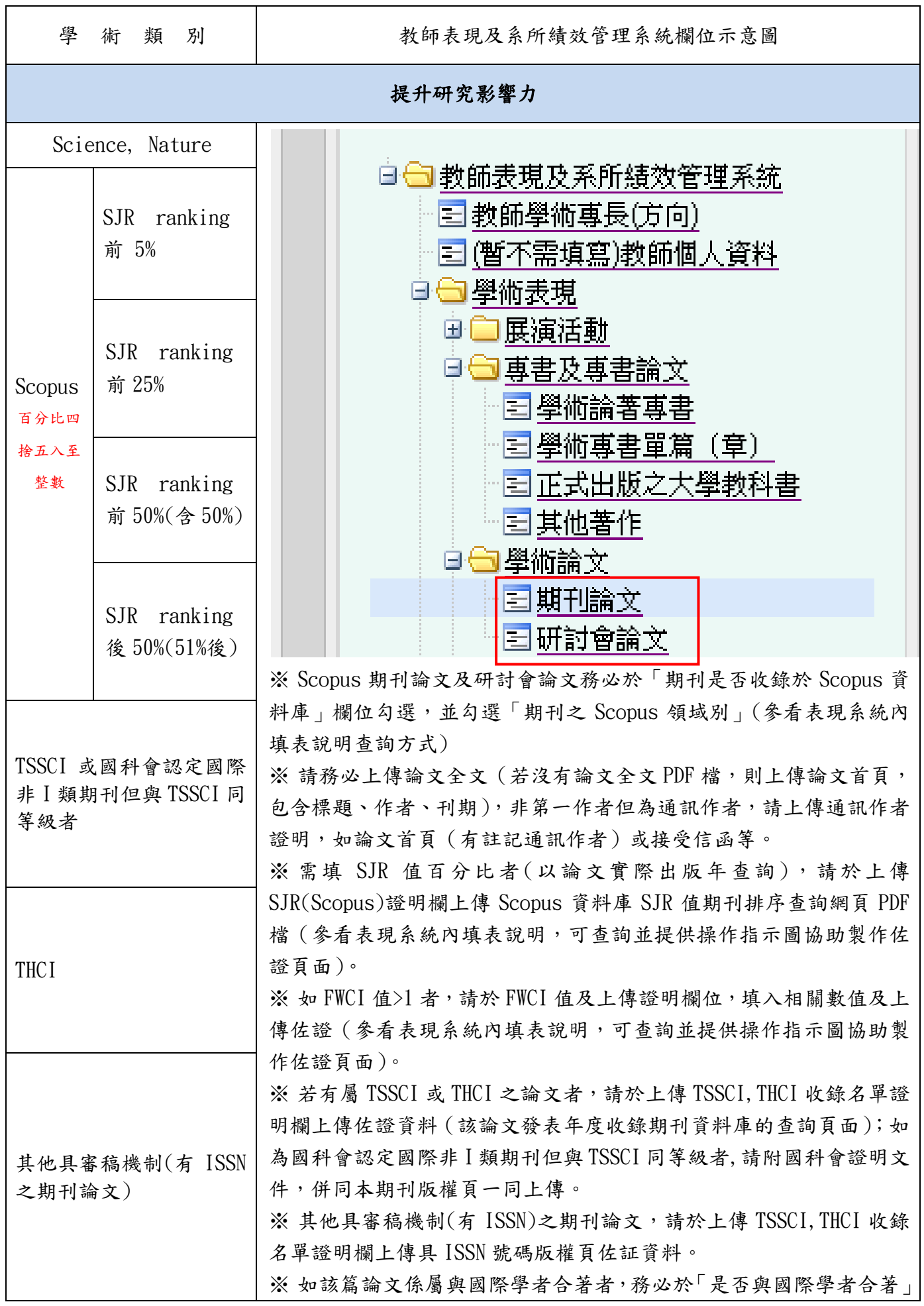

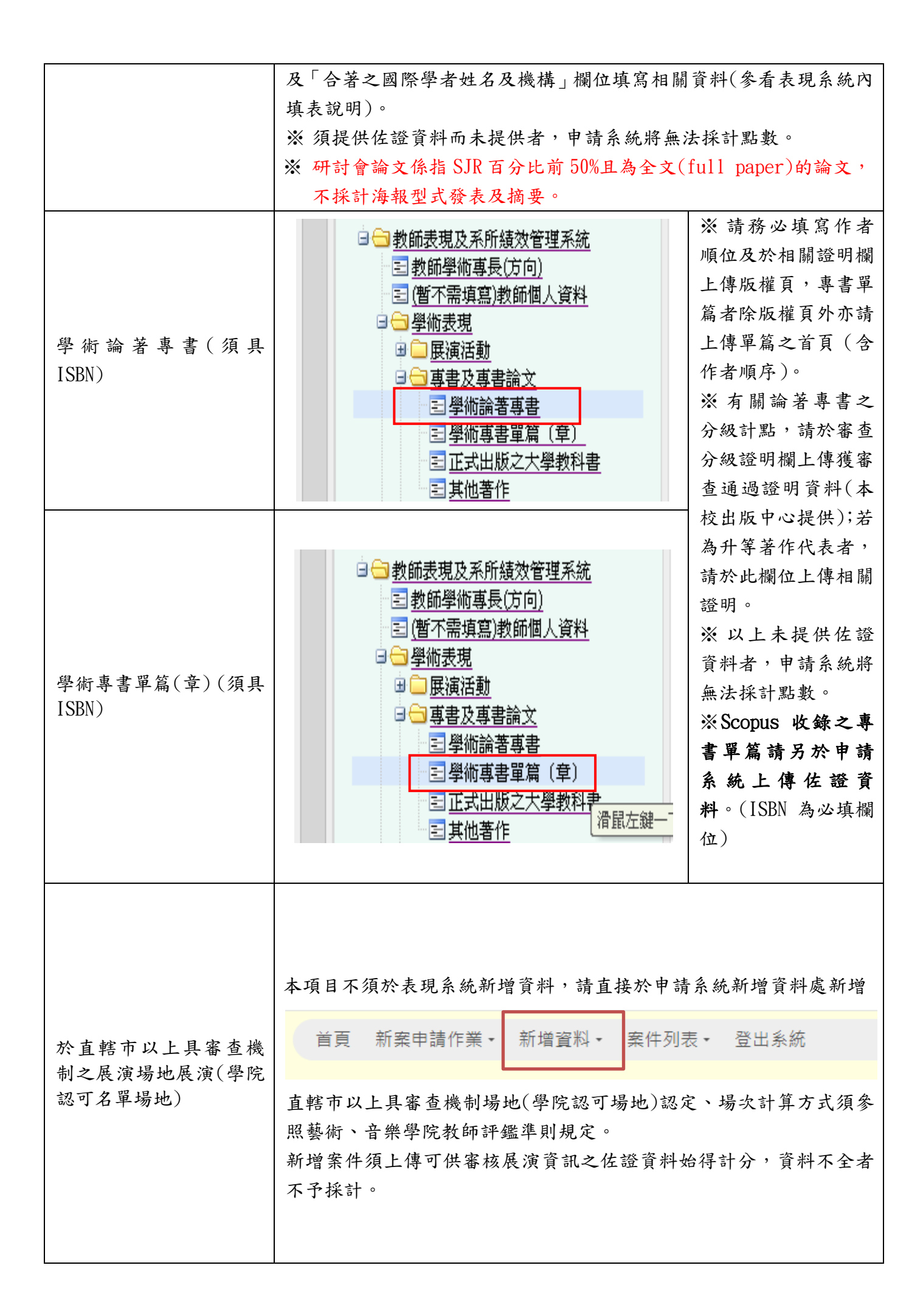

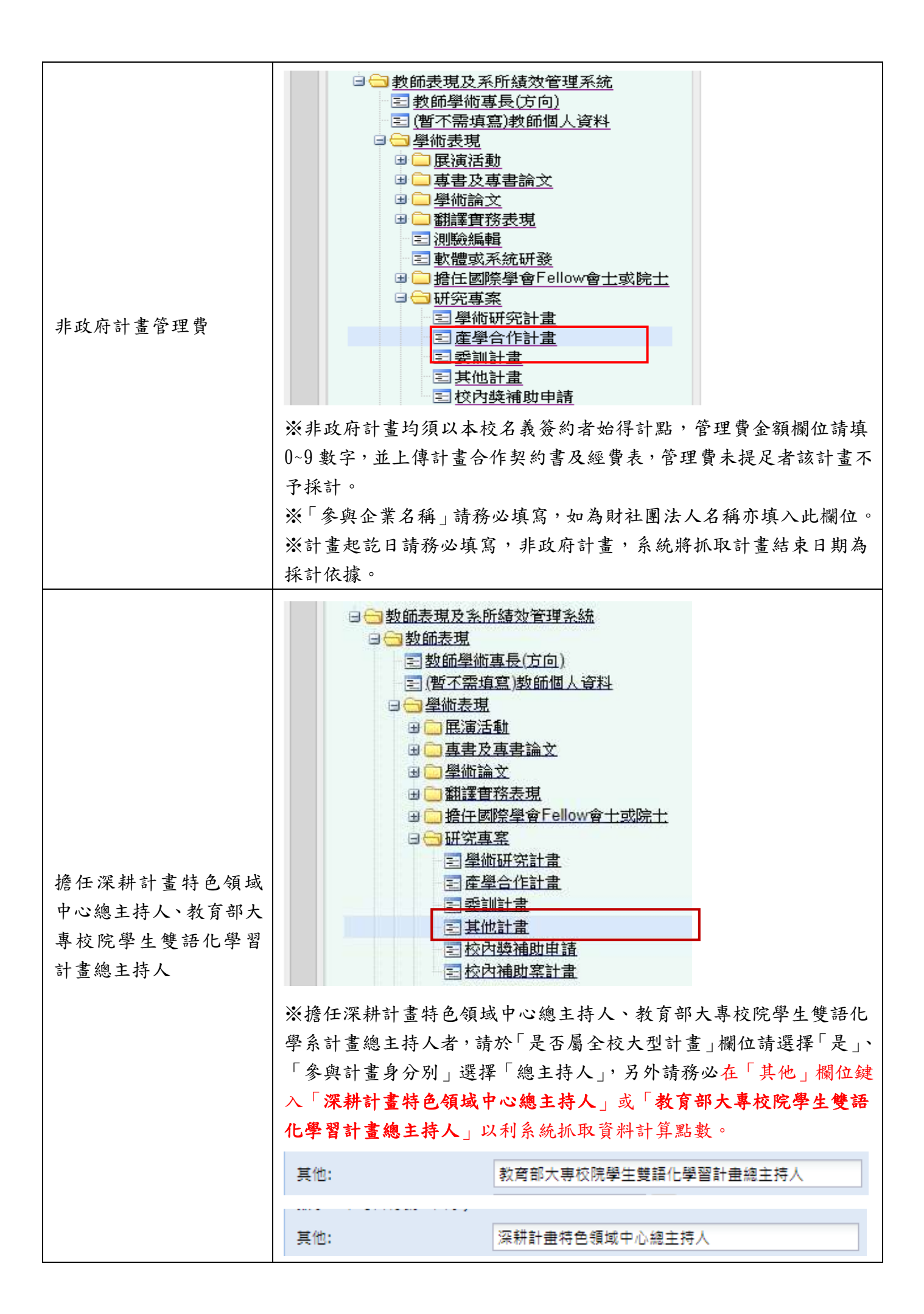

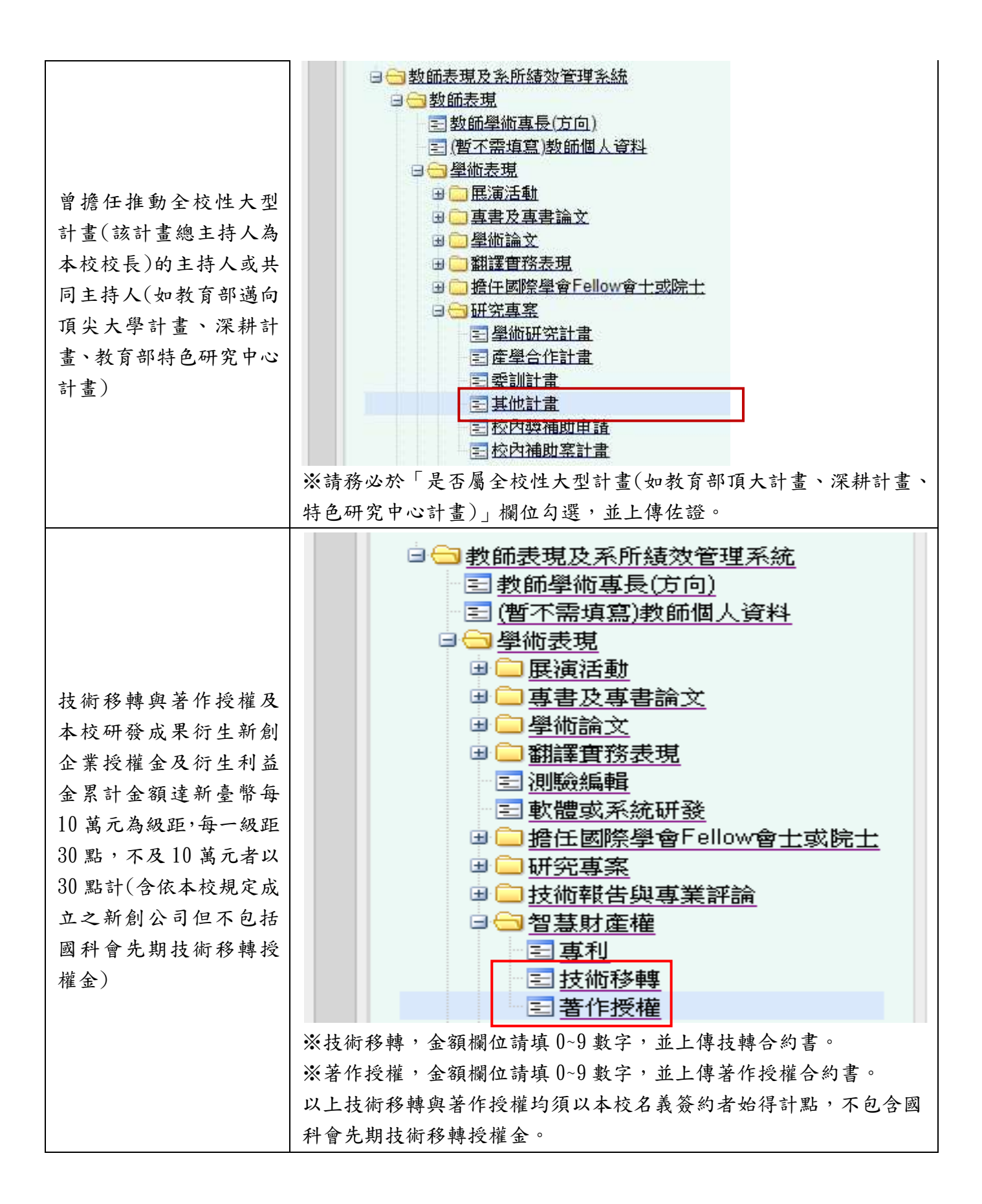

#### 

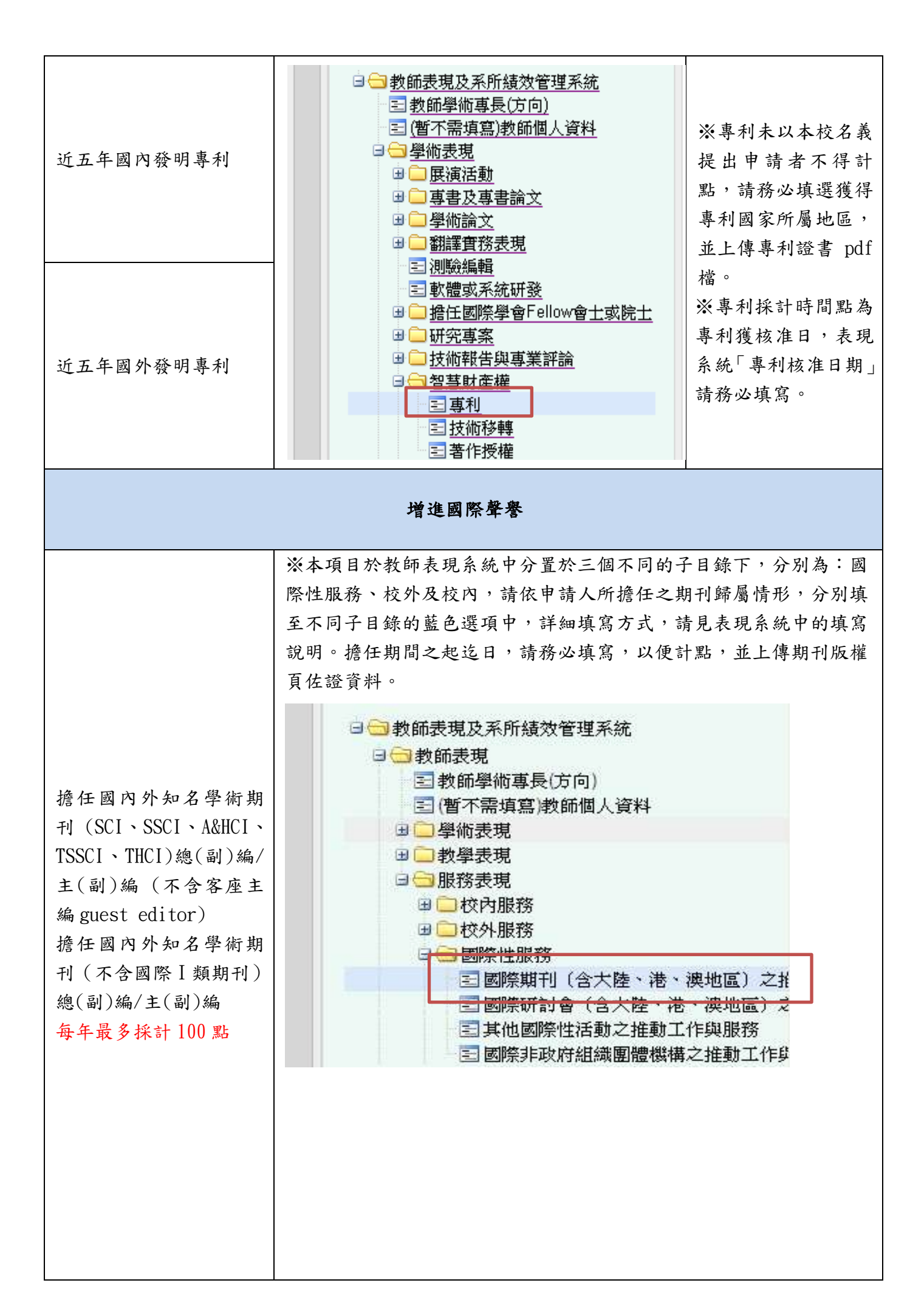

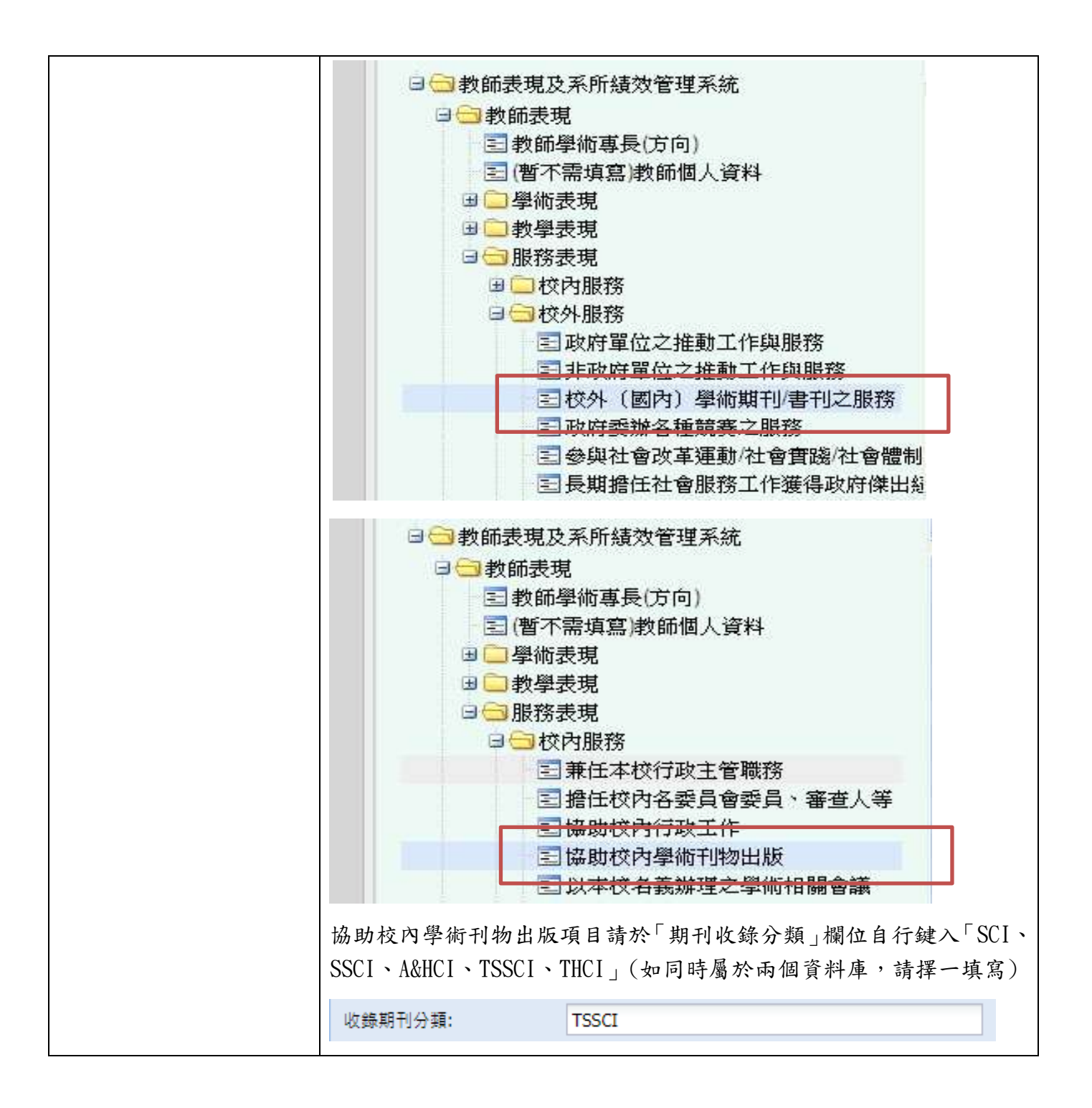

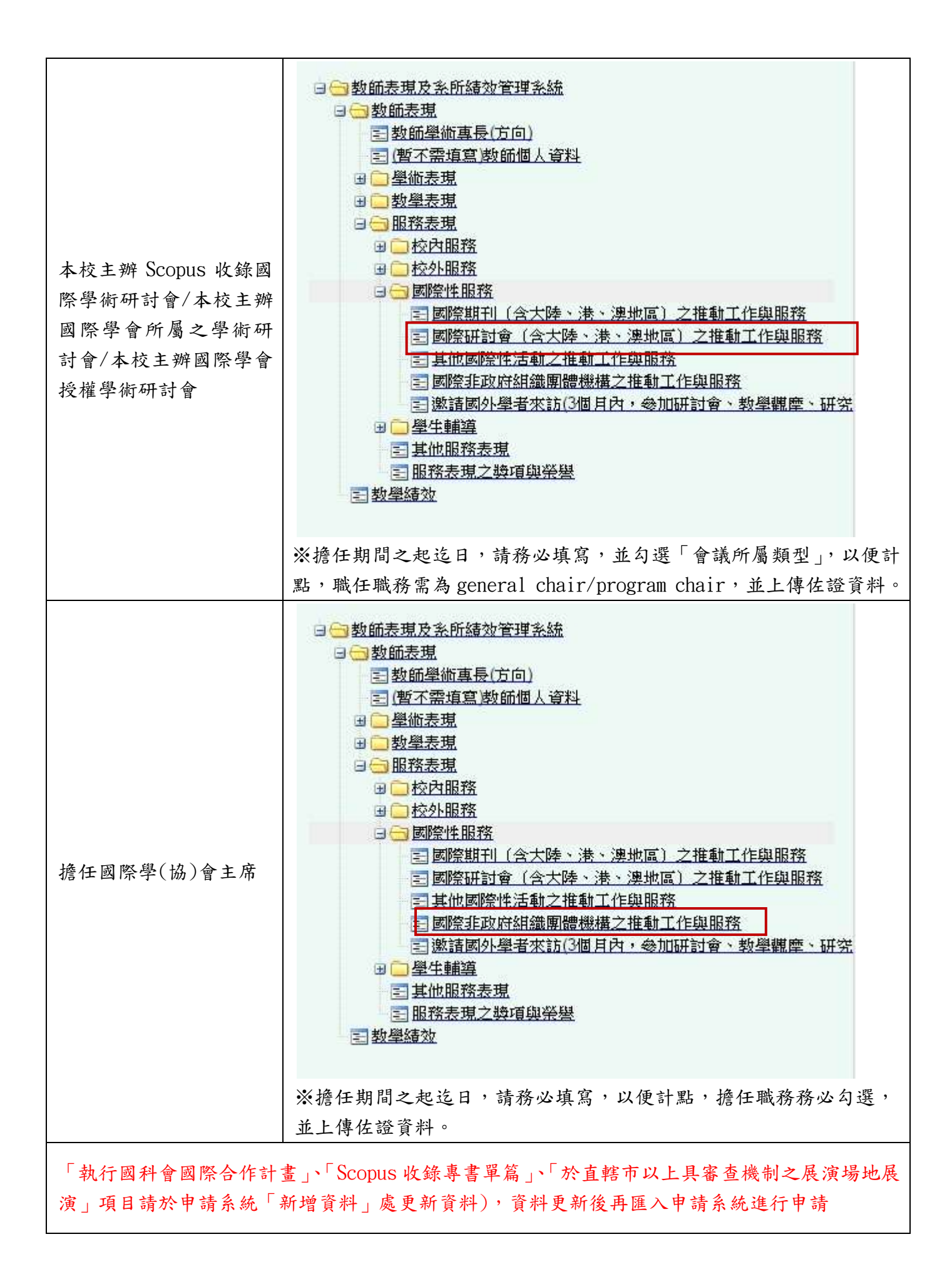

(5)填報教師表現系統注意事項:

●申請人務必以同一帳號進入教師表現及系所績效管理系統及本獎勵案線 上申請作業系統,帳號若不同,則無法對應正確欄位資料。

 ●日期選項請務必使用小日曆選擇日期,否則若格式錯誤將造成申請系統無 法判讀,恐影響老師權益。

●填寫金額之欄位請只填入 0~9,不可有其他符號、文字,若格式錯誤亦將 造成申請系統無法判讀正確資料。

正確範例:25000000

錯誤範例:NT25000000、25,000,000、NT25,000,000、25000000 元、新台幣 25000000 元、25000 千元、2500 萬元……等。

需要上傳佐證資料之項目,請務必上傳,否則系統會將無佐證之表現資料視 為無效筆數,不計入點數。

#### 5. 進入本獎勵案申請系統

(1)進入學校行政入口網站

(略)同第1頁步驟

### (2)展開「研發處相關系統」/「研發處申請系統」

| A) 25                                                      |              |   | 🎨 ziller                                                                                                    |
|------------------------------------------------------------|--------------|---|----------------------------------------------------------------------------------------------------|
|                                                            | 尚無任何公告       | 3 | ▶ <mark>Ⅲ</mark> 款時相關系統                                                                                                    |
| ★ 計劃 1 岐<br>★ 未過期(共 0 則)<br>★ 已過期(共 0 則)                   | 而兼置和<br>向集置和 | 展 | <ul> <li>資訊服務</li> <li>資類電程数</li> <li>資類電程次準超数</li> <li>資類電程次準超数</li> <li>可設備申請条統</li> <li>可能設備申請条統</li> <li>事本校教師表現及条所編次管理条統(新版)</li> <li>本校教師表現及糸所編次管理条統(新版)</li> </ul> |
| <ul> <li>■ 1000000000000000000000000000000000000</li></ul> | 没有行程<br>没有行程 | 開 | ●本位款時表現為素所編放算理系統(單理)<br>●教師評鑑系統<br>● 単語相關系統<br>● 鍵語相關系統<br>● 鍵語相關系統<br>● 鍵語相關系統<br>● 鍵語相關系統<br>● 微語相關系統<br>● 微語相關系統<br>● 微語相關系統<br>● 微語相關系統                               |

### (3) 點選新案申請作業-獎勵特殊優秀人才(最後一項)

| 國立師範大學與助申諸系統        |           | 👌 · 🗋 · 🖬 · 額0 · 安全0 · IAO · 🚱 · |
|---------------------|-----------|----------------------------------|
| 首頁 新奖申請作業 案件列表 查謝表现 | IĂR ĒLIĀR |                                  |
| 接上申請系 新住教師          |           |                                  |
| 舉物國際會議              |           |                                  |
| 藝術創作展編              |           |                                  |
| 論文獎助                |           |                                  |
| 專書獎款                |           |                                  |
| 原創性論文               |           |                                  |
| 出國參加國際學術會議發表        |           |                                  |
| 推具計畫-國際             |           |                                  |
| 推昇計畫-個人             |           |                                  |
| 其動物致逐步人才            |           |                                  |
| -                   |           |                                  |

# (4)如有「執行國科會國際合作計畫」、「Scopus 收錄專書單篇」、「於直轄市級 以上具審查機制之展演場地展演」計點項目,請先點選「新增資料」登錄 表現資料再進行新案申請作業

| 首頁 | 新案申請作業・ | 新増資料 | Ŧ | 案件列表▼ | 登出系統 |  |
|----|---------|------|---|-------|------|--|
|    |         |      |   |       |      |  |

| 百百                     | 新業中請作業。 新建設設                                         | • 案件列表• 查测表现系统 登出系统                                                 |
|------------------------|------------------------------------------------------|---------------------------------------------------------------------|
| • 英数将<br><u>《上中第</u> 音 | 新任款額<br>臺非國際會議<br>藝術創作展進<br>論文獎的<br>臺書名6             | 這際合作計畫,一「豐業學制共同指導外編生」,「Scopus収錄專業單單」計點項目,通先點道「新编資料」登錄表現資料再進行新要申請作業, |
|                        | (日本1)<br>原創性論文<br>上回参加回用學術會審發表<br>推開計畫-團隊<br>推開計畫-個人 |                                                                     |
|                        | 美數并符優秀人才                                             |                                                                     |
|                        |                                                      |                                                                     |

(5)進入填表說明,詳閱後按下同意鍵,如有生產或育嬰假者,請於該欄位勾選,並 上傳佐證,資料採計期間自動延為五年

| 中文                                    | English                     |                 |                          |                                 |                  |               |                     |             |         |
|---------------------------------------|-----------------------------|-----------------|--------------------------|---------------------------------|------------------|---------------|---------------------|-------------|---------|
|                                       | ~~                          |                 | 申請注意                     | 事項及計器                           | 出說明              |               |                     |             |         |
|                                       |                             | c - k + 1 4     | र - द्वा / जा।           | L bl ra , B                     | 15 + + + +       | - 40 Jun 7.1. | (1) (1) · (11)      |             |         |
|                                       | 0 3                         | 4二千月 生月         | E 月 安 ( 方 1)             | 王教/叶入貝<br>同意/Agree              | <b>汛</b> 有 萌 月   | -95-11X \$15  | 付引进)                |             |         |
| (6)進                                  | 入分類項目                       | 畫面,勾主           | 巽欲採計》                    | 貼數之項                            | 目,勾              | 選無診           | 吴後按下 <u>4</u>       | <b>曤認</b> 鏔 |         |
| 分類項                                   | ∃                           |                 |                          |                                 |                  |               |                     |             |         |
| □ 提升研                                 | 究影響力 <b>(</b> 採             | 計點數:10          | 66                       | 學術論文                            | )                |               |                     |             |         |
| (與本校教師合                               | 著論文分屬第一及通                   | 翻作者,且同時<br>未協調, | -<br>申請本獎勵,請兌<br>經初審核對之重 | → 11 mm へ<br>七行協調,欲全<br>複案件,點數# | 點計算者請日<br>客逕行折半計 | 日記點者勾え<br>算・) | 選記分,欲平分             | 計算請勾測       | 瞿"折半",如 |
| 全計 折半                                 | 類別                          | 年份 論:           | 文名稱                      | 出版期刊                            | 作者順序             | SJR百分         | 计比 國際學              | 者合著 F       | WCI 點數  |
|                                       | 聲合作(採言                      | ⁺點數:0           | Ĩ                        | 國科會計畫                           | )                |               |                     |             |         |
| 選取                                    | 類別 年份                       |                 | 計畫名稱                     |                                 |                  | 金額            | 執行年限                | 附檔          | 點數      |
|                                       | 1科會計畫 2022                  | test-2022       |                          |                                 | 10,0             | 000,000       | 2023/7/31           | 連結          | 240     |
| €増進國                                  | 察聲譽 ( 採計)                   | 點數:920          |                          |                                 | )                |               |                     |             |         |
|                                       | 擔任國內外知名<br>類別               | 學術期刊(SCI、S      | SSCI、A&HCI、<br>期刊名稱      | TSSCI \ THCI )<br>∄             | 總(副)編/主(<br>鲁任職銜 | 副)編(不含        | 客座主編guest e<br>擔任期間 | ditor)      | 附檔      |
|                                       |                             |                 |                          | 確認                              |                  |               |                     |             |         |
| □3 <sub>提升研究景</sub><br>②提昇產學含 ● 增進國際型 | 《響力(採計點數:<br>》作(採計點數:0<br>2 | 1066            |                          | )<br>)                          |                  |               |                     |             |         |

13

## (7)進入申請表頁面,填入個人資料,並確認點數(可拉至最下方參看計點資 料是否正確,確認無誤後按下申請鍵)

國立臺灣師範大學獎勵特殊優秀人才辦法 申請表 申請編號: 申請日期:112年5月7日 歸屬處 申請人系 學術單位 人文處 🗸 ~ 別及學 ~ ~ 請選擇 H22區域研究及地理 ~ 所 門專長 請選擇 ▼ 職稱必填 姓名 姓名必填 職稱 (公) 02-7749 (私) 12354689789 聯絡電話 E-mail E-mail必填 到職日期 2001/8/1 項目 學術類別 數目 合計點數 點數 Science, Nature 1000點/篇 1700 1 SJR ranking 120點/篇 408 2 前5% SJR ranking 80點/篇 前25% Scopus SJR ranking 40點/篇 前50% SJR ranking 20點/篇 後50%

申請回同意頁並重新計算點數

(8)申請完成:當頁面出現申請完成確認訊息時,按下確定鍵即完成送出申請, 並會出現完整申請表頁面,即完成申請

| 140.122.64.60 顯示 |  |
|------------------|--|
| 中前 元 八 確定        |  |
|                  |  |

(9)退件通知及重新申請處理

計點資料經查核後,系統會發信通知申請人查核結果,若部份計點資料 有不採計及需補正之處,則需修正資料後再重新申請。

進入本獎勵案申請系統中的案件列表一優秀人才一查核狀態(退件原因)。

| 首頁           | 新案申請作業▼   | 新增資料▼   | 案件列表▼             | 查詢表現系統  | 登出系統     |   |
|--------------|-----------|---------|-------------------|---------|----------|---|
|              |           |         | 新任教師              |         |          |   |
|              |           |         | 舉辦國際會調            | 美<br>我  |          |   |
| ▶獎勵特務        | 殊優秀人才申請如有 | 「執行國科會國 | 藝術創作展演            |         | ≣導外籍生」、「 | S |
| <u>線上申請系</u> | 統流程簡介     |         | <mark>論文獎助</mark> |         |          |   |
|              |           |         | 專書獎助              |         |          |   |
|              |           |         | 原創性論文             |         |          |   |
|              |           |         | 出國參加國際            | 察學術會議發表 |          |   |
|              |           |         | 推昇計畫-團            | 隊       |          |   |
|              |           |         | 推昇計畫-個            | А       |          |   |
|              |           |         | 優秀人才              |         |          |   |
|              |           |         |                   |         |          |   |

以下進入退件原因

|           |      |             |             |      |                  |          | _  |
|-----------|------|-------------|-------------|------|------------------|----------|----|
| 中国高福祉     |      | 10.00 10.00 | MINE.       | 2.8  | ********         |          |    |
| 202315904 | 2925 | 入業通         | 3122器延时克及荒港 | 4155 | 2025-55/07 12:42 | (現件(陳四)) | 28 |
|           |      |             |             |      |                  |          |    |

請依退件原因之說明,於教師表現系統修正資料後再回到本申請系統查 核結果之左下方按下「重新申請」鍵,即可再送出申請案件(不採計之資料 於案件重新申請時系統不會再下載)。

| 18       | ±1)            | 建文石林      | 生活新利      | 作業  | 1418 预计示      | 用土料 | 成形力革 | 后常地石樹構 | AAGUR | 8/181 | 88    |            | 18.0 |
|----------|----------------|-----------|-----------|-----|---------------|-----|------|--------|-------|-------|-------|------------|------|
| Kapa S   | 2010 00_1005   | opo-estat | Nation    | -   | Scante/Varian | 8   |      | - ai - | 3     | 1790  | 「日田田田 | 42         |      |
| kingan - | 2018-02 juni b | uque Ni   | play mer- | MIL | Ers.          |     |      |        | 4     | 204   |       | <b>4</b> 4 |      |